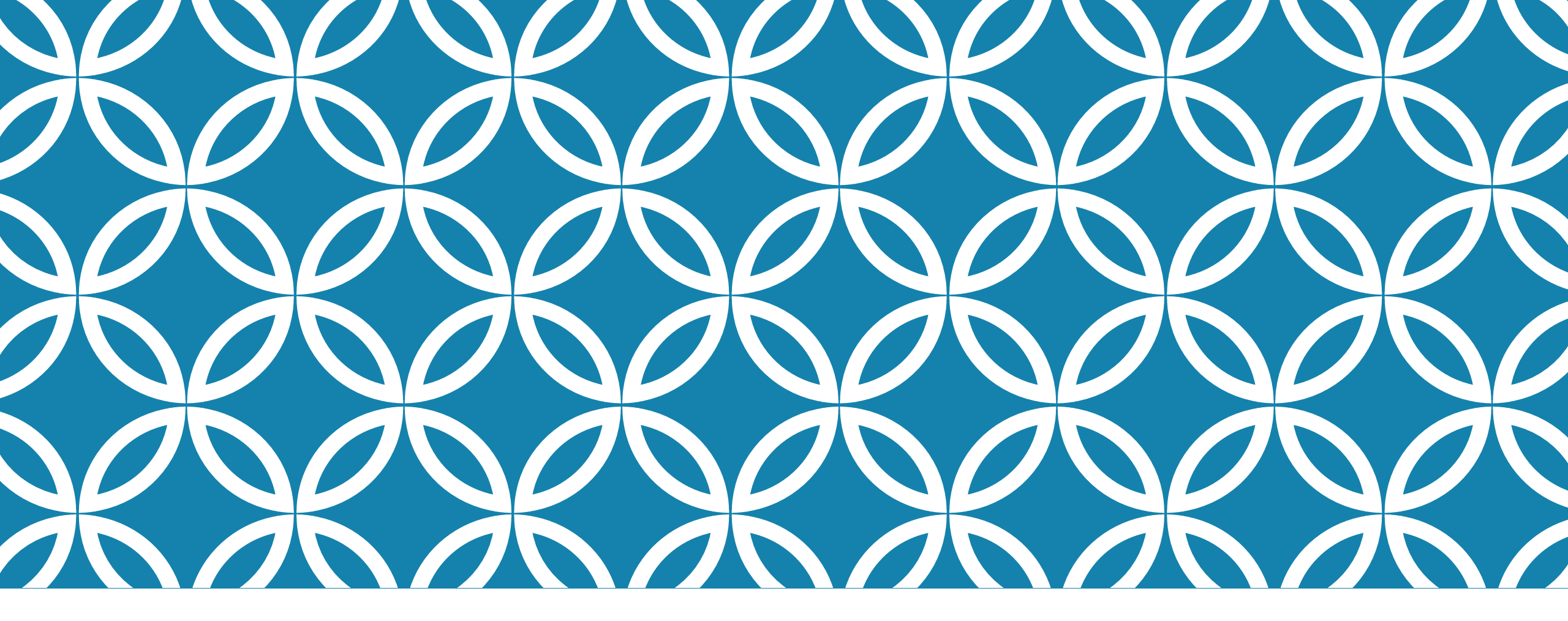

## ANOTHER PROJECT

Combo Box Check Box Radio Buttons Text Areas List Box Menus and Menu Items Open File Dialogue boxes Save File Dialogue boxes

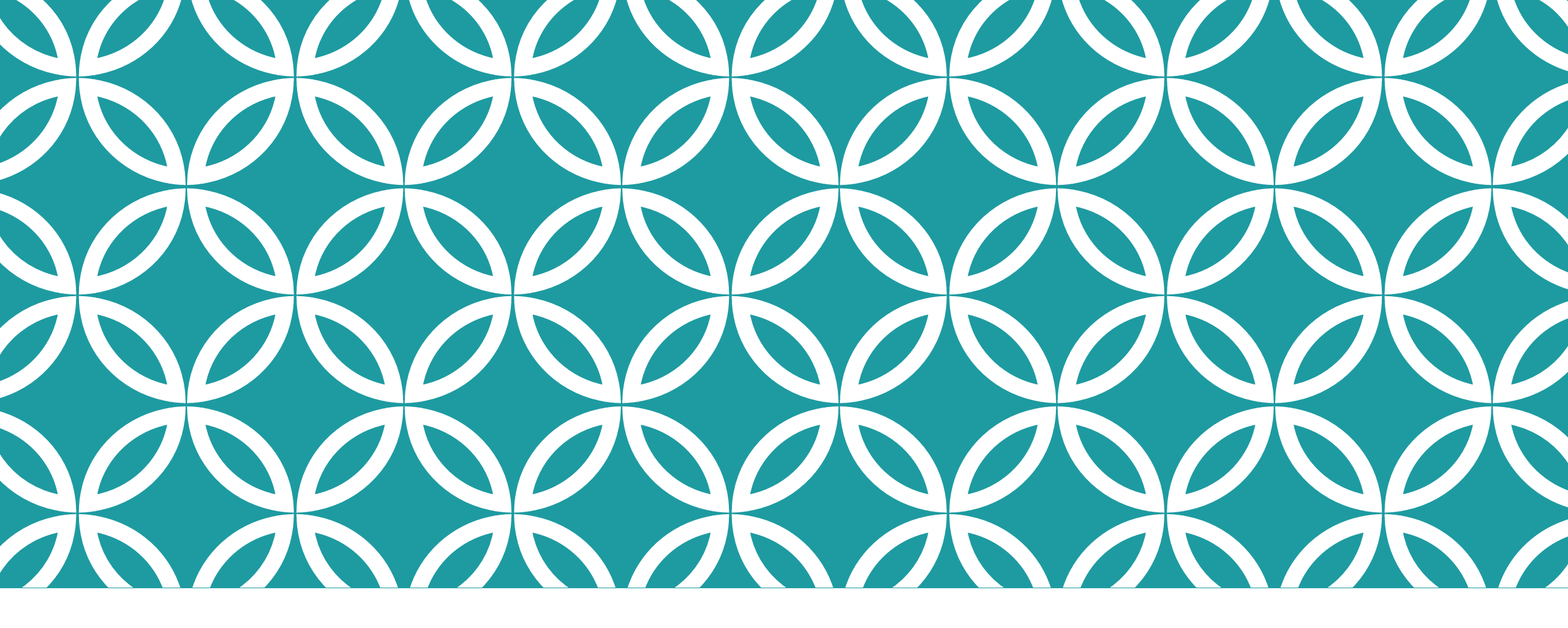

# JAVA COMBO BOXES

## **BUAT PROJECT BARU**

#### Nama project: formControls

| Name and Locat                                                                                               | ion                                                |        |  |  |  |
|----------------------------------------------------------------------------------------------------|----------------------------------------------------|--------|--|--|--|
| Project Name:                                                                                                | formcontrols                                       |        |  |  |  |
| Project Location:                                                                                            | C:\Documents and Settings\kayspc\My Documents\Net  | Browse |  |  |  |
| Project Folder:                                                                                              | s and Settings\kayspc\My Documents\NetBeansProject |        |  |  |  |
| Use Dedicated Folder for Storing Libraries Libraries Folder: Different users and projects can share the same |                                                    |        |  |  |  |
| Create Main Class mycalculator.Main                                                                          |                                                    |        |  |  |  |

![](_page_2_Picture_3.jpeg)

| Name and Location |                                                           |  |
|-------------------|-----------------------------------------------------------|--|
|                   |                                                           |  |
| Class Name:       | FormObjects                                               |  |
|                   |                                                           |  |
| Project:          | formcontrols                                              |  |
| Location:         | Source Packages                                           |  |
| Package:          | form_controls_lesson                                      |  |
| Created File:     | yspc\My Documents\NetBeansProjects\MyCalculator\src\jCale |  |

# **JCOMBOBOX CONTROL**

| c               |                                                                                                    |  |  |
|-----------------|----------------------------------------------------------------------------------------------------|--|--|
| -               |                                                                                                    |  |  |
|                 |                                                                                                    |  |  |
| OK Button       | Toggle Button                                                                                                    |  |  |
| e Radio Button  | 🖁 🗌 Button Group                                                                                                    |  |  |
| 📑 List          | 🔲 Text Field                                                                                                    |  |  |
| 💷 Scroll Bar    | 💭 Slider                                                                                                    |  |  |
| Formatted Field | Password Field                                                                                                    |  |  |
|                 | T Text Pane                                                                                                    |  |  |
| 记 Tree          | 📃 Table                                                                                                    |  |  |
| Swing Menus     |                                                                                                    |  |  |
| E Swing Windows |                                                                                                    |  |  |
| ± A₩T           |                                                                                                    |  |  |
| ± Beans         |                                                                                                    |  |  |
| e               |                                                                                                    |  |  |
|                 | Image: Second second second |  |  |

- Click back onto your Combo Box to highlight it. Right-click and select Change
   Variable Name from the menu that appears. Type comboOne as the new
   name, and then click OK.
- Change the name of the button in the same way, rename it **btnComboBox**. Change the text on the button to **Get Drop Down Item**.
- Change the name of the Text Field to **txtComboBoxItem**. Delete the default text and leave it blank. Your form should then look something like this one:

![](_page_3_Picture_5.jpeg)

# **JCOMBOBOX CONTROL**

Default nya item1, item 2 dst, sekarang kita ubah, klik "..." di bagian model

| comboOne [JCombo                      | Box] - Properties                                                                                                    | D × €      |                                                                                                    |                                                                                                    |
|---------------------------------------|----------------------------------------------------------------------------------------------------|------------|----------------------------------------------------------------------------------------------------|----------------------------------------------------------------------------------------------------|
| Properties Binding                    | Events Code                                                                                                    |            |                                                                                                    |                                                                                                    |
| Properties                            |                                                                                                    | ^          | 🗊 comboOne [JComboBox] - model 🛛 🛛 🔀                                                                        | ComboUne [JComboBox] - model                                                                                |
| background<br>editable                | [255,255,255]                                                                                                    |            | Set comboOne's model property using: Combo Box Model Editor 💙                                               | Set <b>comboOne</b> 's <b>model</b> property using: Combo Box Model Editor                                  |
| font<br>foreground<br>maximumRowCount | Tahoma 11 Plain<br>■ [0,0,0]<br>8                                                                                                    |            | Enter the textual representation of combo box model content.<br>Each row corresponds to one combo box item. | Enter the textual representation of combo box model content.<br>Each row corresponds to one combo box item. |
| model<br>selectedindex                | Item 1, Item 2, Item<br>O                                                                                                    | 3, It      | Item 1<br>Item 2                                                                                            | C Sharp<br>Java                                                                                             |
| selecteditem<br>toolTipText           | ttem 1<br>null                                                                                                    |            | Item 3<br>Item 4                                                                                            | PHP<br>Visual Basic .NET                                                                                    |
| Other Properties                      |                                                                                                    |            |                                                                                                    |                                                                                                    |
| UIClassID                             | ComboBoxUI                                                                                                    |            |                                                                                                    |                                                                                                    |
| action                                |                                                                                                    |            |                                                                                                    |                                                                                                    |
| actionCommand                         | comboBoxChanged                                                                                                    |            |                                                                                                    |                                                                                                    |
| model<br>(iavax.swing.ComboBo;        | <model) comb<="" model="" td="" that="" the=""><td>o box uses</td><td>OK Reset to default Cancel</td><td>OK Reset to default Cancel</td></model)> | o box uses | OK Reset to default Cancel                                                                                  | OK Reset to default Cancel                                                                                  |
| to get data to display.               |                                                                                                    |            |                                                                                                    | -                                                                                                    |

## **JCOMBOBOX CONTROL**

| <u>4</u>                                               |                    |  |
|--------------------------------------------------------|--------------------|--|
| C Sharp<br>C Sharp<br>Java<br>PHP<br>Visual Basic .NET | Get Drop Down Item |  |

# CODES

Code untuk button:

String itemText = (String)comboOne.getSelectedItem( );

Code untuk text field Java Ŧ txtComboBoxItem.setText( itemText ); HASILNYA  $\rightarrow$ 

![](_page_6_Picture_4.jpeg)

![](_page_7_Picture_0.jpeg)

# JAVA CHECK BOXES

### JAVA CHECK BOXES

#### Tambahkan check box ke panel

![](_page_8_Picture_2.jpeg)

| Edit Text            |        |
|----------------------|--------|
| Change Variable Name |        |
| Bind                 | •      |
| Events               | •      |
| Cut                  | Ctrl+X |
| Сору                 | Ctrl+C |
| Duplicate            | Ctrl+D |
| Delete               | Delete |
| Customize Code       |        |
| Properties           |        |

![](_page_8_Picture_4.jpeg)

![](_page_8_Picture_5.jpeg)

## **CEK INSPECTOR AREA**

Cek inspector area lalu tambahkan beberapa check box sehingga menjadi seperti berikut:

| Navigator                    | Inspector | 40 ∶ | × |
|------------------------------|-----------|------|---|
| Form FormObjects             |           |      |   |
| 💼 🖓 Other Components         |           |      |   |
| 🖆 📲 [JFrame]                 |           |      |   |
| comboOne [JComboBox]         |           |      |   |
| 💷 btnComboBox [JButton]      |           |      |   |
| txtComboBoxItem [JTextField] |           |      |   |
| 🛓 jPanel1 [JPanel]           |           |      |   |
| jCheckBox1 [JCheckBox]       |           |      |   |
|                              |           |      |   |

| C Sharp 🗸 🗸                            | Get Drop Down Item |  |
|----------------------------------------|--------------------|--|
| C Sharp<br>Java<br>PHP<br>Visual Basic | Selected Items     |  |
|                                        |                    |  |
|                                        |                    |  |

# CODE

- •Java checkboxes punya property bernama "isSelected". Kita bisa gunakan statement "IF" untuk memeriksa pilihan di checkboxes.
- Tambahkan code berikut di button
  "Selected Item"
- •Setelah di run, setiap check box yang dipilih akan muncul di text area.
- •taOne adalah nama variable untuk text area

```
String s1 = "";
if (jCheckBox1.isSelected()) {
    s1 = s1 + "" + jCheckBox1.getText() + '\n';
if (jCheckBox2.isSelected()){
   s1 = s1 + "" + jCheckBox2.getText() + '\n';
3
if (jCheckBox3.isSelected()){
   s1 = s1 + "" + jCheckBox3.getText() + '\n';
if (jCheckBox4.isSelected()){
   s1 = s1 + "" + jCheckBox4.getText() + '\n';
}
taOne.setText(s1);
```

![](_page_11_Picture_0.jpeg)

# JAVA RADIO BUTTONS

### TAMBAHKAN RADIO BUTTON

![](_page_12_Picture_1.jpeg)

There is, however, a problem with the radio buttons you've just added. To see what the problem is, run your programme again. Now select one of the radio buttons. Try selecting another radio button and you'll find that you can indeed select more than one at the same time:

![](_page_12_Figure_3.jpeg)

# **ADD CODES**

With our radio buttons, though, we only want the user to select one payment option. To solve the problem, Java lets you to create something called a **ButtonGroup**. As its name suggest, this allows you to group buttons under one name. You can then add radio buttons to the group. Once you've added buttons to the group, only one option is available for selection.

To see how the ButtonGroup works, add the following method to your code, somewhere near the top:

}

private void groupButton() {

ButtonGroup bg1 = new ButtonGroup();

bg1.add(jRadioButton1); bg1.add(jRadioButton2); bg1.add(jRadioButton3);

## IMPORT LIBRARY

Tambahkan baris program berikut di atas code

import javax.swing.ButtonGroup;

## CODES

package form\_controls\_lesson;

```
import javax.swing.ButtonGroup;
```

public class FormObjects extends javax.swing.JFrame {

```
/** Creates new form FormObjects */
public FormObjects() {
    initComponents();
    groupButton();
}
```

# TEST

Tambahkan button, yang nantinya ketika di klik akan menampilkan message box dengan informasi pilihan radio button mana yang sedang dipilih

Variable name yang digunakan adalah "btnRadios" dengan text "payment method"

Tambahkan code berikut di button baru anda

```
String radioText = "";

if (jRadioButton1.isSelected()) {
   radioText = jRadioButton1.getText();
}

if (jRadioButton2.isSelected()) {
   radioText = jRadioButton2.getText();
}

if (jRadioButton3.isSelected()) {
   radioText = jRadioButton3.getText();
}
```

### MESSAGE BOX

Dibawah statement if terakhir, tambahkan code berikut:

javax.swing.JOptionPane.showMessageDialog( FormObjects.this, radioText );

![](_page_17_Picture_3.jpeg)